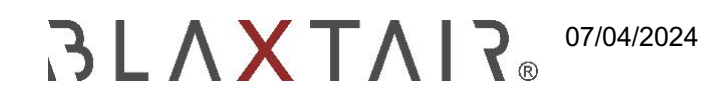

## 3.3 Konfiguration des Schockdetektors

Exportiert am 30/10/2024

## Inhaltsverzeichnis

| 1 Aktivierung und Einrichtung | 4 |
|-------------------------------|---|
|-------------------------------|---|

Diese Funktion ist mit der Software-Version V3.1 verfügbar und danach, wenn Sie nicht V3.1 sind, müssen Sie

Kontaktiere uns per E-Mail an: hotline@blaxtair.com

## 1 Aktivierung und Einrichtung

Das Einschalten des Schockdetektors erfolgt erst nach seiner endgültigen Installation, um mit der Kalibrierung fortzufahren

Um die Funktion des Schockdetektors zu aktivieren, gehen Sie zur Fahrzeugkonfiguration Ihres Systems und klicken Sie auf die Schaltfläche Einstellungen in der oberen rechten Ecke.

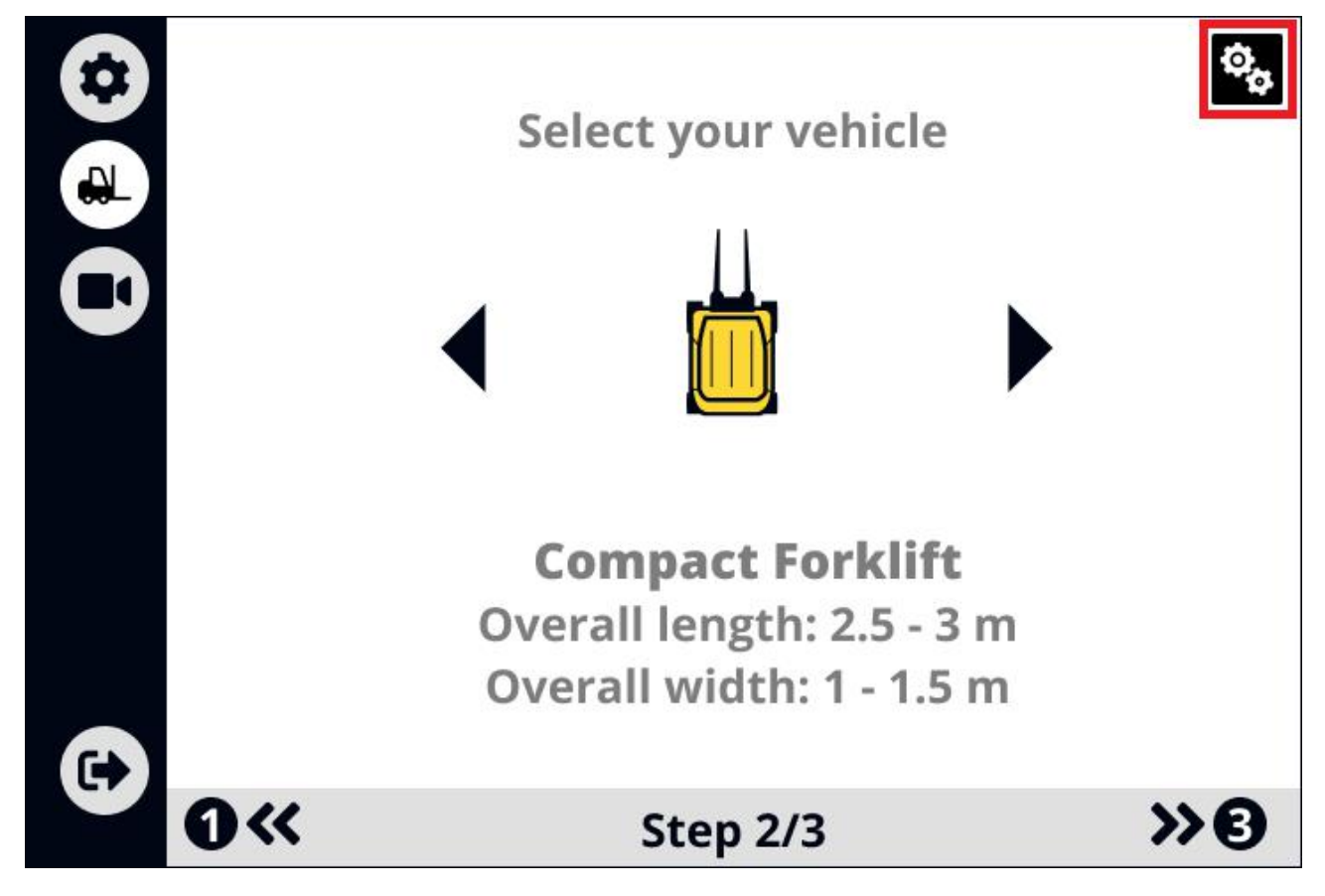

Sobald Sie sich in den Fahrzeugeinstellungen befinden,

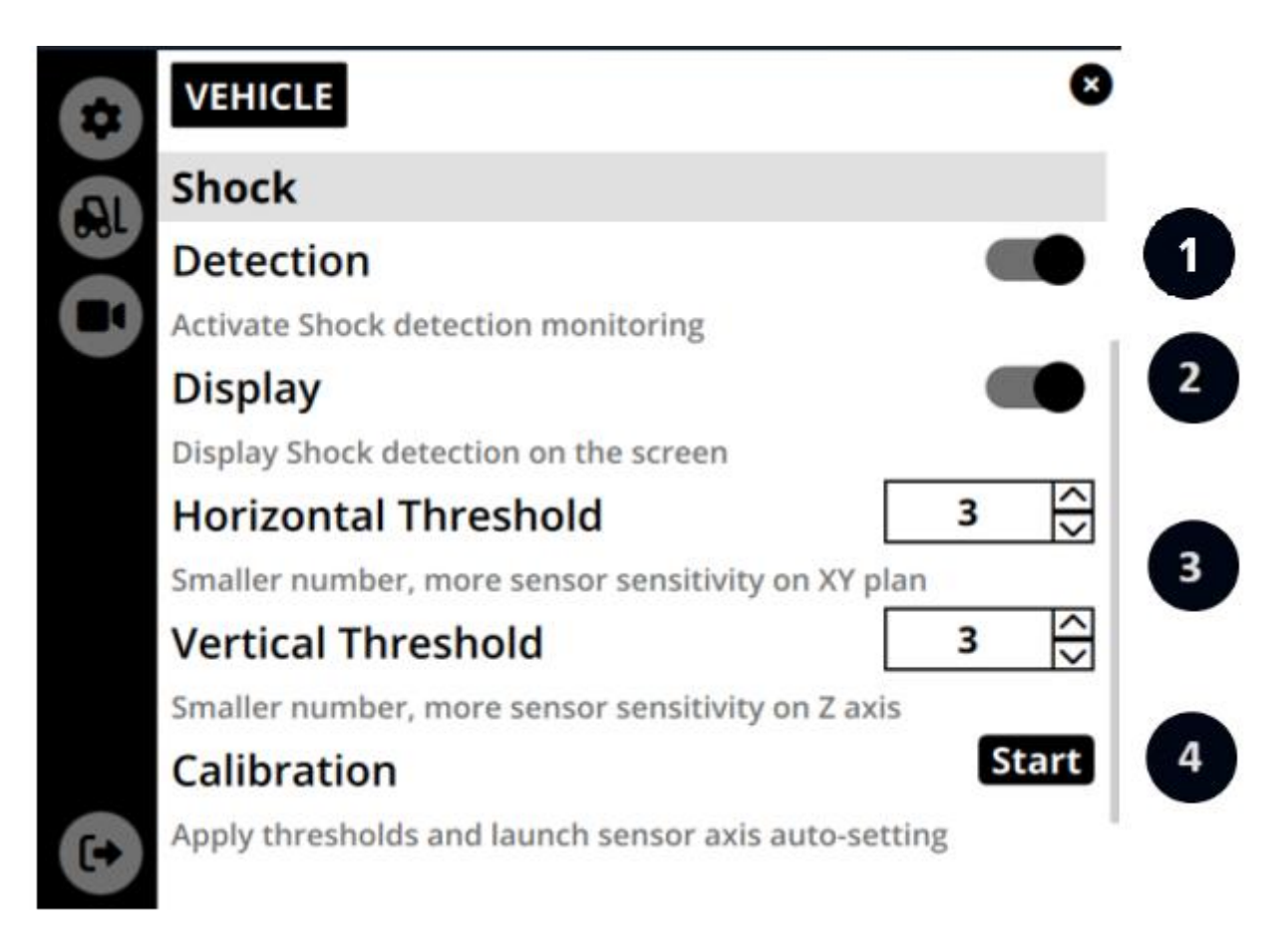

- 1. Aktivieren Sie die Schockdetektion, indem Sie auf den entsprechenden Schieberegler klicken,
- 2. Aktivieren oder deaktivieren Sie die Anzeige, die es dem Fahrer ermöglicht, auf dem Bildschirm zu sehen, wenn ein Schock auftritt:
  - Aktiviert

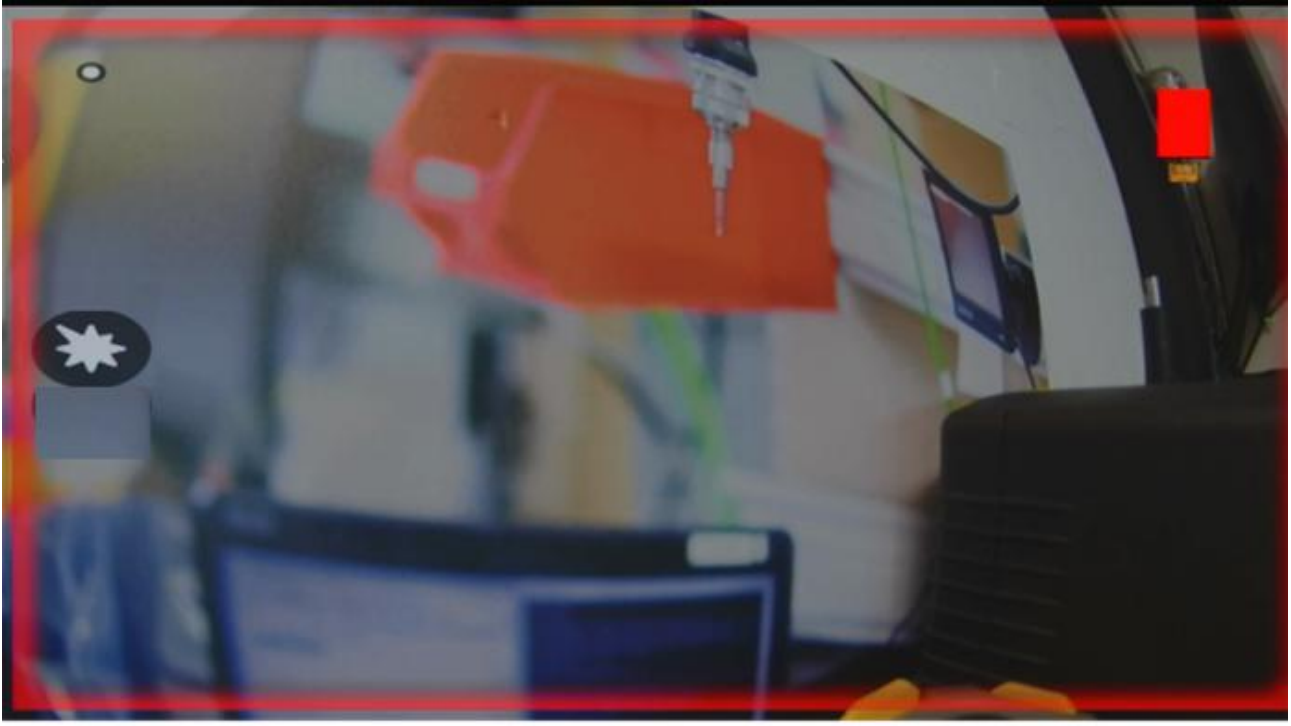

Disabled

- Wenn es einen Schock gibt, passiert nichts für den Fahrer. Die Schockinformationen werden direkt an das Dashboard BXT Connect gesendet
- 3. Richten Sie die Schwellenwerte\* ein:
  - Horizontale Schwelle: um die vorderen, hinteren, seitlichen Schocks zu erkennen
  - Vertikale Schwelle: um Stöße aufgrund von Straßenunregelmäßigkeiten (wie Geschwindigkeitsbegrenzungen und Hühnernester) zu erkennen
- 4. Starten Sie die Kalibrierung, um die Achsen einzurichten und die oben genannten Parameter zu berücksichtigen

\*: Die Einrichtung von Schwellenwerten ist ein wichtiger Punkt, der es erfordert, auf der BXT Connect-Plattform zu überprüfen, dass die abgerufenen Daten korrekt gefiltert werden. **Wir bieten Ihnen eine persönliche Betreuung für diese Einrichtungsphase.** Zögern Sie nicht, unser Team anzurufen, indem Sie eine E-Mail an die <u>hotline@blaxtair.com</u>mit der Angabe zum Thema "Schockdetektor -Schwellenwert-Konfigurationshilfe & quot; senden